VPN 接続方法 (Mac 端末)

学外のネットワークから学内のネットワークに安全に接続できる VPN サービスを利用す ることで、大学図書館で契約しているデータベースなどが閲覧可能となります。本マニュア ルに従い、自身の端末で設定を行いご利用ください。

- 1. 次のサイトより Mac 版の「FortiClient VPN」のインストーラをダウンロードして、起動
- し「FortiClient VPN」をインストールする

https://web.otani.ac.jp/vpn

インストールに際して許可が求められる設定についてそれぞれ許可を行う

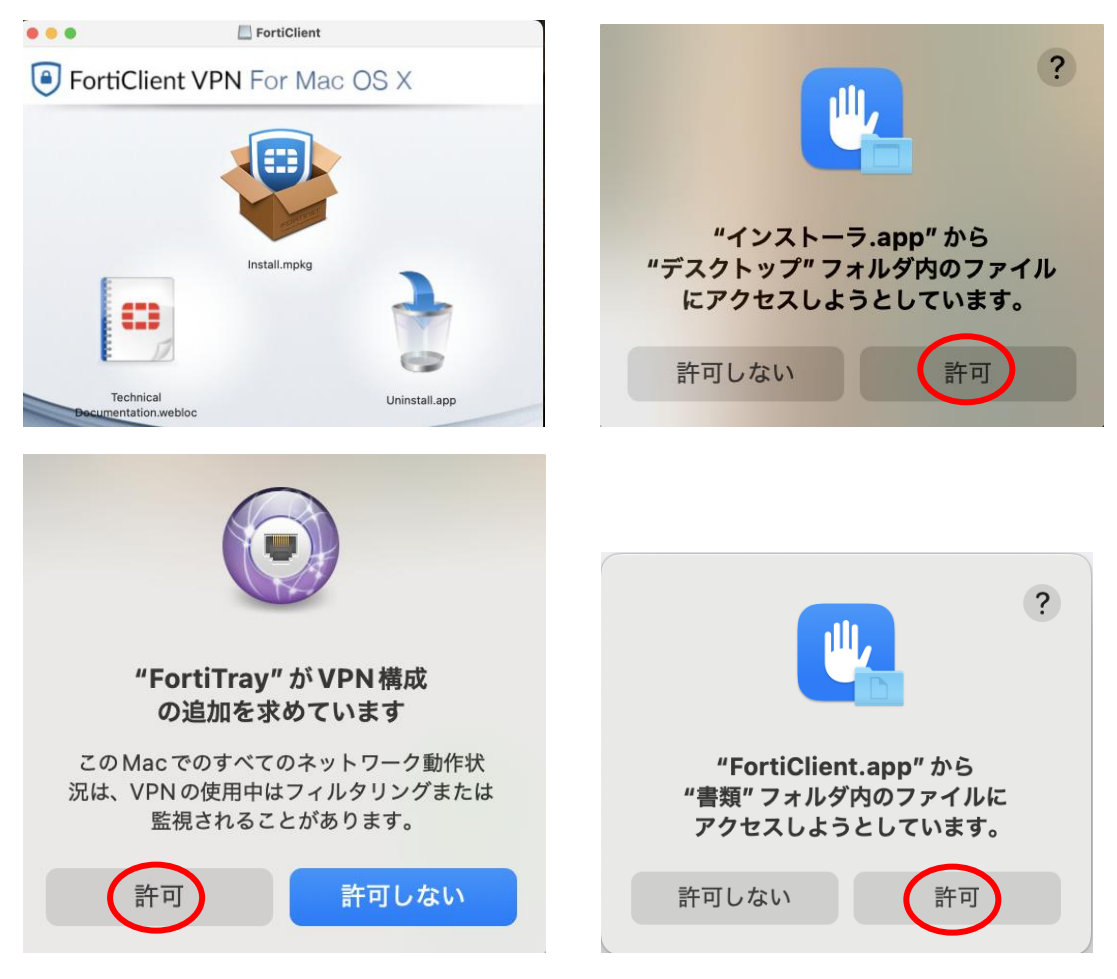

## 2. 「FortiClient VPN」を起動する

サポートがない旨の英文にチェックをして、「I accept」のボタンをクリックする

次の画面で、「VPN 設定」をクリックする

2025年6月9日 教育研究支援課 情報システム

| • • •           | FortiClient                                                                                                    |                                                                                           | FortiClient  |
|-----------------|----------------------------------------------------------------------------------------------------|-------------------------------------------------------------------------------------------|--------------|
| FortiClient VPN |                                                                                                    | FortiClient VPN<br>e to the full version to access additional features and receive techni | kal support. |
|                 | Image: A state of the state of the |                                                                                           | VINKE        |

3. 次に、設定画面が表示されるので以下のように入力する

VPN:SSL-VPN

接続名:作成している接続設定の名称を自身で決めて入力

説明:作成している接続設定の説明を入力

リモート GW: ra.otani.ac.jp

ポートの編集:443(443が既に入力されていればチェックは不要)

Enable Single Singn ON(SSO) for VPN Tunnel:チェック

Use external browser as user-agent for saml user authentication:チェック 最後に保存をクリックする. これで接続設定は完了となる.

## 新規VPN接続

| VPN                                                                                 | SSL-VPN IPsec VPN XML                                                              |  |  |  |  |  |
|-------------------------------------------------------------------------------------|------------------------------------------------------------------------------------|--|--|--|--|--|
| 接続名                                                                                 | Otani University                                                                   |  |  |  |  |  |
| 説明                                                                                  | 大谷大学VPN                                                                            |  |  |  |  |  |
| リモートGW                                                                              | ra.otani.ac.jp ★<br>◆リモートゲートウェイを追加                                                 |  |  |  |  |  |
|                                                                                     | <ul> <li>ポートの編集 443</li> <li>Enable Single Sign On (SSO) for VPN Tunnel</li> </ul> |  |  |  |  |  |
| <ul> <li>Use external browser as user-agent for saml user authentication</li> </ul> |                                                                                    |  |  |  |  |  |
| クライアント証明書                                                                           | なし ~<br>Enable Dual-stack IPv4/IPv6 address                                        |  |  |  |  |  |
| I                                                                                   | キャンセル 保存                                                                           |  |  |  |  |  |

4. 実際に接続するには、VPN 名称に保存した接続設定の名称が表示されているのを確認して、「接続」ボタンをクリックする

| • • •               | FortiClient                                                            |      |   |          |
|---------------------|------------------------------------------------------------------------|------|---|----------|
| Fort                | tiClient VPN                                                           | ¢ () | i | <b>A</b> |
| Upgrade to the full | l version to access additional features and receive technical support. |      |   |          |
|                     | の た の た の の の の の の の の の の の の の の の                                  |      |   |          |

5. 以下のように拡張機能の許可が求められるため許可を行う

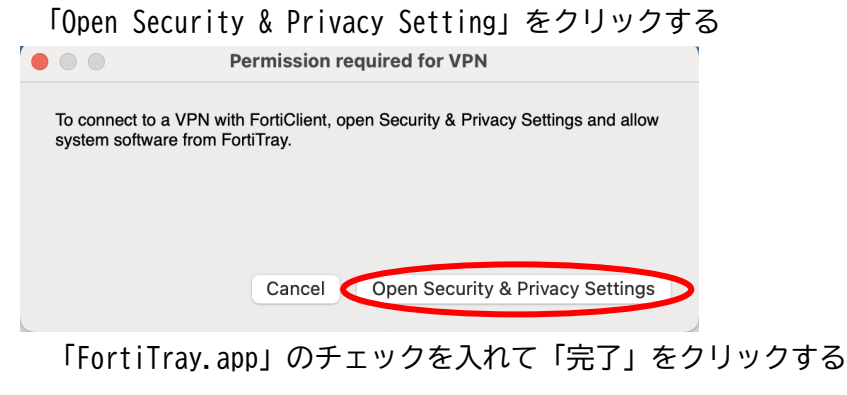

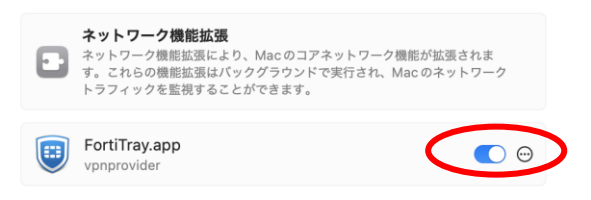

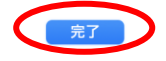

2025年6月9日 教育研究支援課 情報システム

 Microsoft のサインイン画面が表示されたら、以下の情報を入力する ounet アカウントのユーザ名@otani.ac.jp (ounet アカウントのユーザ名は OTANI UNIPA のユーザ名と同じ)

続いて大学の認証ページが表示されるため、パスワードに ounet アカウントのパスワードを入力して「サインイン」をクリックする.

(ounet アカウントのパスワードは OTANI UNIPA のパスワードと同じ)

| Microsoft        |    | 🔿 大谷大学                |
|------------------|----|-----------------------|
| サインイン            |    |                       |
| メール、電話、Skype     |    | ユーザー名とパスワードを入力してください。 |
| アカウントにアクセスできない場合 |    | @otani.ac.jp          |
|                  |    | パスワード                 |
|                  |    |                       |
|                  | 次へ | サインイン                 |

その後、自身で設定した方法で2要素認証が聞かれるので、認証を行う

7. VPN 接続済みという表示がされ、期間の時間がカウントされ始めれば接続は完了となる. なお、ブラウザでも接続中の画面が表示される

また、VPN の利用が終了したら、「切断」をクリックして終了すること

|     |     |  |   | <b>1</b>       |  |
|-----|-----|--|---|----------------|--|
| ••• | < > |  | C | ( <u>)</u> + ( |  |

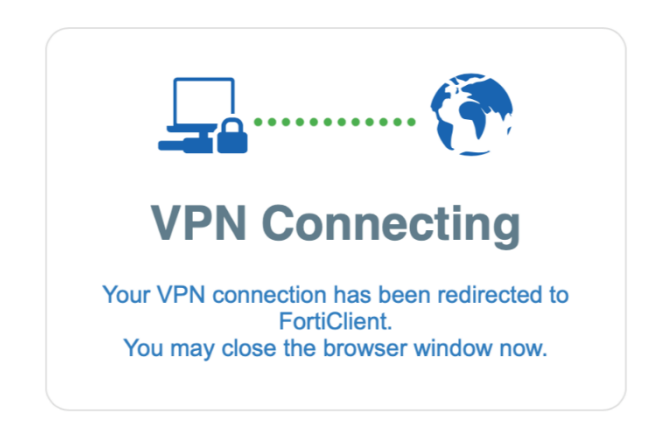

2025年6月9日 教育研究支援課 情報システム

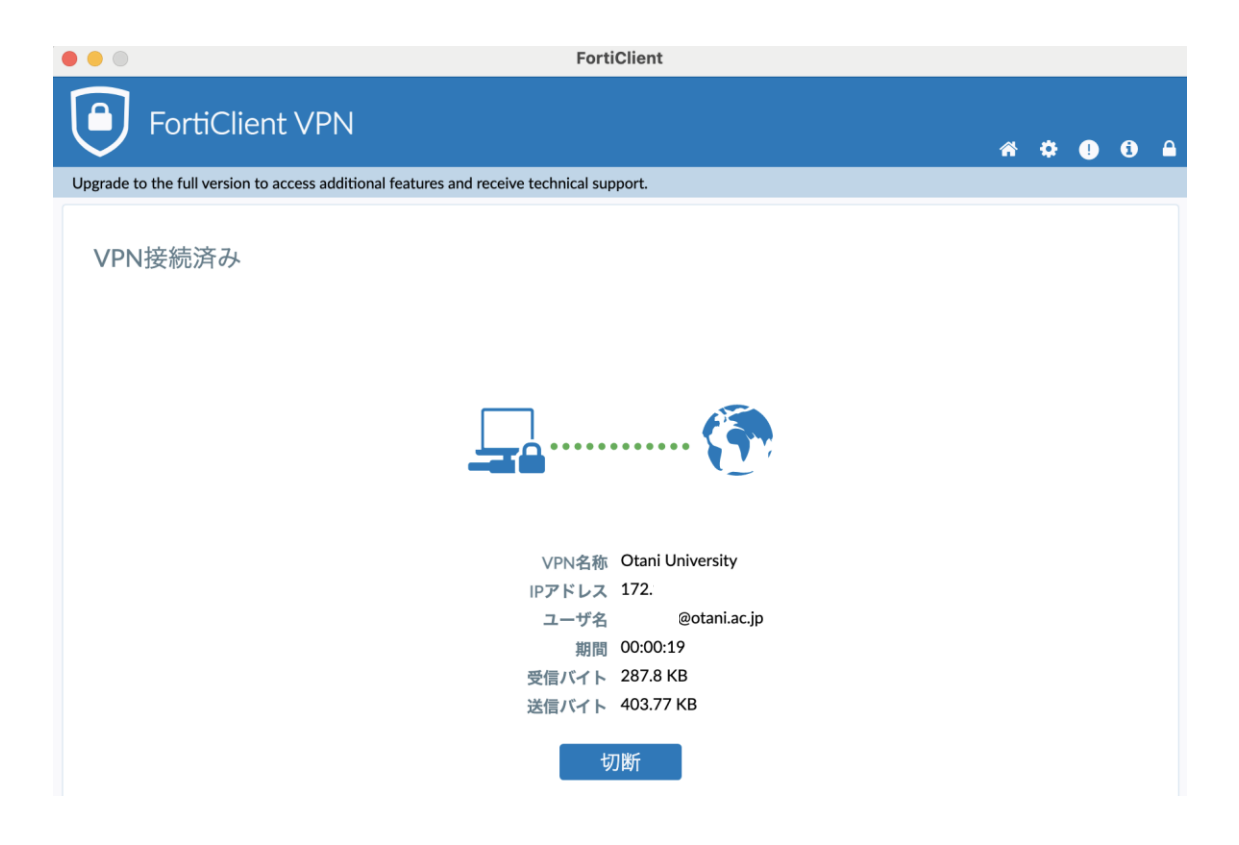